## Le négatoscope

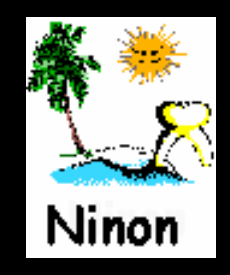

 Pour appeler le négatoscope à partir de la fenêtre principale, son icône doit avoir été rendu actif à partir de "Outils
 Profils utilisateurs - Interface -Barre d'icônes"

|      |                                                                                   |        |                                |                                  |                   |                                                  |                                                                                                    |                                                                        |                                                                                                    |   | 0                     |     |                             | <u>∱</u> ↓ |   |
|------|-----------------------------------------------------------------------------------|--------|--------------------------------|----------------------------------|-------------------|--------------------------------------------------|----------------------------------------------------------------------------------------------------|------------------------------------------------------------------------|----------------------------------------------------------------------------------------------------|---|-----------------------|-----|-----------------------------|------------|---|
| Ou+: | 2                                                                                 |        | Profils utilisat               | eurs                             |                   | 2                                                |                                                                                                    |                                                                        |                                                                                                    |   | Quitter               | -   | Fond d'écran                |            |   |
|      | <u>B</u> ackup                                                                    |        | Ċ                              | 0.00                             | *                 | 1                                                |                                                                                                    |                                                                        | ?                                                                                                    |   |                       |     |                             |            | 5 |
|      | Cotations                                                                         |        | çane<br>S                      | · ·                              |                   | Doctinar Ninon CREMONDIA                         |                                                                                                    |                                                                        |                                                                                                    |   |                       |     | Agenda                      |            | 1 |
| -    | Jours fériés non légaux                                                           | -<br>- | NC - Docteur Ninon<br>CREMONID | <nouvel utilisateur=""></nouvel> | Pofil Interface 🔅 | Ecurité sociale Entêtes des ord<br>Orientation : | onnances Entêtes des courriers                                                                                      |                                                                        | -                                                                                                    |   | gə                    | ✓ S | Synchronisation avec Google | Calendar   |   |
| -    | Matériovigilance et stoc <u>k</u>                                                 |        | 7                              |                                  |                   | Schéma dentaire :<br>Icônes de la fiche patien   | Schéma dentare trait            1:              Questionnaire médical            V:              Compte-rendus      | <ul> <li>Fiche de parodontologie</li> <li>Fiche cancéro</li> </ul>     | Barre Cicónes           Ørre Cicónes           Ørre Cicónes           Ørre Cicónes           Ørre Cicónes |   | $\bigcirc$            | ✓ F | Fiche d'appel               |            |   |
|      | Dispositifs médicaux                                                              | _      |                                |                                  | L L               |                                                  | Fiche ODP                                                                                                    | Piche de dermatologie                                                  | Piches consei                                                                                             |   | $\bigotimes$          |     | Gestionnaire d'évènements   |            |   |
|      | fichier des <u>P</u> rescriptions<br>pharmaco <u>Vig</u> ilance                   |        |                                |                                  |                   | Un cl                                            | IC SU                                                                                                    | r bar                                                                  | re d'icones                                                                                               | 5 | - ×<br>+ /            |     | Calculatrice                |            |   |
| -    | Questionnaire médical Documents types                                             |        |                                |                                  |                   | Arrondis :                                       | Aller des devis aux DEP                                                                                             |                                                                        |                                                                                                    | F | <b>?</b>              | ✓ A | Aide-mémoire                |            |   |
| -    | formuLaires types                                                                 | _      |                                |                                  |                   | Photos :<br>Divers                               | Affichage des photos     Afficher la photo d'identité à     Illisation du miti accorda                              | Utiliser la palette d'images<br>l'ouverture du dossier                 |                                                                                                    |   |                       |     | Négatoscope                 |            |   |
| -    | Import de tables SESAM-Vitale                                                     |        |                                |                                  |                   |                                                  | Utiliser le glossaire     Orronométrer les durées des<br>par fouverture des dossiers<br>ne pas compter les ouvertur | V Fond d'écran  rendez-vous V Lett patients es de dossiers de moins de | Fond d'écran                                                                                              |   | ?                     | A   | Aide                        |            |   |
|      | Table des organismes complégientaires                                             |        |                                |                                  |                   |                                                  |                                                                                                    |                                                                        |                                                                                                    |   | $\overline{\bigcirc}$ |     | Chronomètre                 | _          |   |
| -    | coordonnées <u>S</u> CM                                                           | _      |                                |                                  |                   |                                                  |                                                                                                    |                                                                        |                                                                                                    |   | A Z                   |     | Carnet d'adresse            |            |   |
|      | Contiguration du po <u>s</u> te<br>Raccourcis claviers<br>Recherche médico-légale |        |                                |                                  |                   |                                                  |                                                                                                    |                                                                        |                                                                                                    |   | <b>@</b>              | ∠ E | Envoi d'email               |            | • |

## Raccourci d'accès

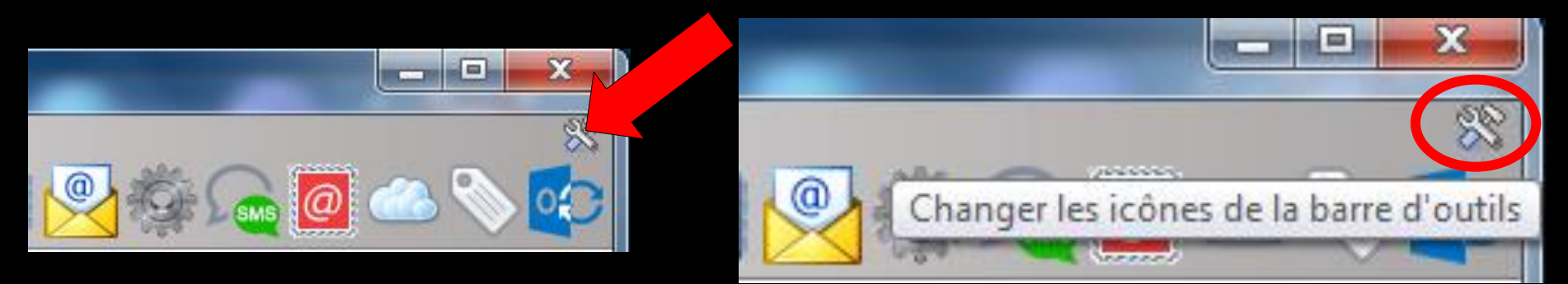

## Clic sur l'icône "outils" Accès direct à la fenêtre des icônes

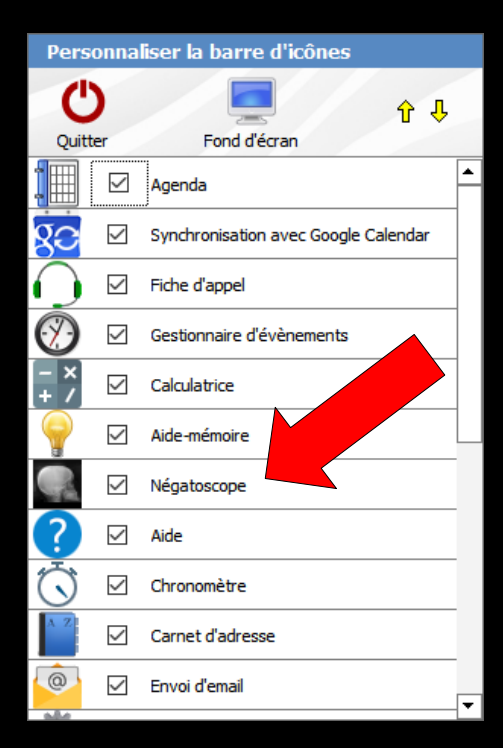

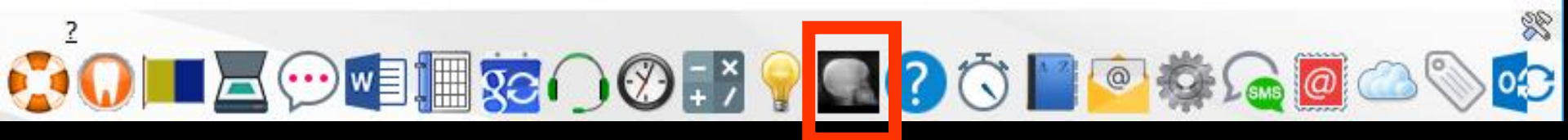

Clic sur l'icône représentant une radio d'un crâne → l'écran se présente entièrement comme une surface lumineuse permettant de l'utiliser comme un négatoscope

L'appui sur n'importe quelle touche permet le retour à l'écran précédent